# NTNU i-Portal / APP 免費下載電子文件說明 (限在校生)

Instructions for NTNU i-Portal / APP Free Download e-Document (Current students only)

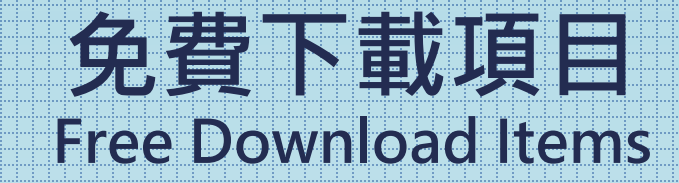

- ① 中文單學期成績單 Chinese Transcript for Single Semester
- ② 學士班單學期名次證明
   Ranking Certificate for Single Semester (limited to undergraduates)
- ③ 當學期在學證明 Enrollment Certificate for current semester

#### 中文單學期成績單

#### **Chinese Transcript for Single Semester**

- 1. 可下載任一學期中文成績單PDF檔(休學學年期不列出) Students can download a PDF file of their transcript in Chinese for any semester (semester with a leave of absence will not be included).
- 2. 當學期所修科目若有成績未登,不提供下載,請先至「成績查詢」確認成績都到齊後再下載。 If any grades for courses taken in the current semester are missing, the transcript download will not be available. Please check the "Grades" to ensure all grades are posted before downloading.
- ) 電腦i-Portal 路徑

【登入教務系統→成績相關→單一學期成績單下載】

[ Log onto the NTNU i-Portal  $\rightarrow$  Educational administration related system  $\rightarrow$  Academic Information System for students  $\rightarrow$  Information about your grades  $\rightarrow$  Chinese Current Semester Transcript ]

| 功能區       学生基本資料       車一學期成績車下載         三期干課程意見調查登録       查詢         三款參助理(TA)課堂表現       查詢         臺我的教學助理(TA)課堂表現       學號:         411       ● Course Evaluation         臺 和的者 Ontrolsty Course Registration         臺 和力能 Ontrolsty Course Registration         臺 和力能 Ontrolsty Course Registration         臺 和力能者 Ontrolsty Course Registration         臺 和力能 Ontrolsty Course Registration         臺 和力能 Ontrolsty Course Registration         臺 和力能 Ontrolsty Course Registration         臺 和力能 Ontrolsty Course Registration         臺 和力能 Ontrolsty Course Registration         臺 和力能 Ontrolsty Course Registration         臺 和力能 Ontrolsty Course Registration         臺 和力能 Ontrolsty Course Registration         臺 和力能 Ontrolsty Course Registration         臺 和力能 Ontrolsty Course Registration         臺 和力能 Ontrolsty Course Registration         臺 和力能 Ontrolsty Course Registration         臺 和力能力 Ontrolsty Course Mithows         ● ① Instruction for Filling Up this Form         ● ① Instruction for Filling Up this Form         ● ① Instruction for Filling Up this Form         ● ① Instruction for Filling Up this Form         ● ① Instruction for Filling Up this Form         ● ② Instruction for Filling Up this Form         ● ② Instruction fo | Student Basic Information Chinese Current Semester Transcript 🗵                                                                                          |
|----------------------------------------------------------------------------------------------------|----------------------------------------------------------------------------------------------------|
| <ul> <li>2 単一學期成績單下載</li> <li>1113</li> <li>2 在校生成績排名</li> <li>2 単一學期排名證明書下載</li> <li>2 一般科目抵免申請</li> <li>2 分修科目抵免申請</li> <li>2 分修科目抵免申請</li> <li>2 分修科目抵免申請</li> <li>2 分修科目抵免申請</li> <li>2 分修科目抵免申請</li> <li>2 分修科目抵免申請</li> <li>2 分修科目抵免申請</li> <li>2 分修科目抵免申請</li> <li>2 分修科目抵免申請</li> <li>3 (credit Transfer Application for Required English courses</li> <li>2 Check credit transfer application records</li> <li>2 かみ糸統操作手冊</li> </ul>                                                                                                    | Student Basic Information     Query   Student ID:   411   Academic   Year/Semester:   * Options for a   1103   1111   1112   1113   1121   ourses ourses |

# 學士班單學期名次證明

Ranking Certificate for Single Semester (limited to undergraduates)

◆ 學生可下載任一學期排名證明書PDF檔,並自行選擇是否同時呈現系排名、班排名(或組排名),無分班/分組之系所,僅提供系排名。 Students can also download a PDF file of their rank certificate for any semester. They can choose to display both department and class ranking (or group ranking, if applicable). For departments without class/group divisions, only the department ranking will be shown.

◆ 在校生當學期休學或修課學分少於9學分者,不提供該學期名次證明。

Students who are on leave of absence or have taken less than 9 credits in the current semester will not be provided with a ranking certificate for that semester.

● 電腦i-Portal 路徑:

【登入教務系統→成績相關→單一學期排名證明書下載】

Log onto the NTNU i-Portal  $\rightarrow$  Educational administration related system  $\rightarrow$  Academic Information System for students  $\rightarrow$  Information about your grades  $\rightarrow$  Current Semester Ranking Certificate ]

|                                       | FR # 12 + 28 10 9 |                           | Menu                                                                                | Student Basic Information Chinese Current Semester Transcript                                                         |  |
|---------------------------------------|-------------------|---------------------------|-------------------------------------------------------------------------------------|----------------------------------------------------------------------------------------------------|--|
| ····································· | 学生基本資料            | ■一学期成績車下戦 ◎ 単一学期排石證明音下戦 ◎ | Iter Guide for Inter-University Course Registration                                 | Query                                                                                                    |  |
|                                       | 查询                |                           | ■ Oper educe for Miler dimensity course Registration                                | Student ID: 411                                                                                                    |  |
|                                       | 學號:               | 411                       | 🗆 🖃 🔄 Course Evaluation                                                             | Academic                                                                                                    |  |
| …<br>Ξ 我的教學助理(TA)歷程                   | 學年期:              | ▼                         | Instruction for Filling Up this Form                                                | Year/Semester:                                                                                                    |  |
| □ 🔂 成績相關                              | 同生织乡地々            | 1111                      | Evaluation                                                                          | Rank of grade 1111                                                                                                    |  |
| - 三 通識課程領域變更                          | ▶ 中叙条排石           | 1112                      | End-of-the-term Course Evaluation     Teaching Assistant (TA) Classroom Performance | Rank of class                                                                                                    |  |
| □ □ □ □ □ □ □ □ □ □ □ □ □ □ □ □ □ □ □ | ☑ 班級排名            | 1121                      | Interesting Assistant (TA) Experience                                               | 1121                                                                                                    |  |
|                                       | ☑ 組別排名            |                           | 💷 🖂 Information about your grades                                                   | Contions for a leave are not listed                                                                                   |  |
|                                       | ※休學學年期不列出。        |                           | Selecting the Disciplines of Your General Education Courses                         | ne Disciplines of Your General Education Courses If the total number of credits taken in the semester is less than 9, |  |
| 🗄 🔁 單一學期排名證明書下載                       | ※當學期修習總學分         | 分數小於 <b>9學</b> 分,不提供排名。   | Grades                                                                              | rankings will not be provided.                                                                                        |  |
| 三 一般科目抵免申請                            |                   |                           | Chinese Current Semester Transcript                                                 | 🔮 download                                                                                                    |  |
| □ 免修科目抵免申請                            |                   |                           | Current Semester Ranking Certificate                                                |                                                                                                    |  |
| - 三 抵免申請紀錄查詢                          | 1 下載              |                           | E Credit Transfer Application                                                       |                                                                                                    |  |
| - 三 期中預警報表                            |                   |                           | E Credit Transfer Application for Required English courses                          |                                                                                                    |  |
|                                       | 4                 |                           | Check credit transfer application records                                           |                                                                                                    |  |
|                                       |                   |                           | 🔄 Mid-term Warning Report                                                           |                                                                                                    |  |
| - 🖃 學生修課檢視表(課架)                       |                   |                           | E User Guide for Your Study Abroad Program                                          |                                                                                                    |  |

### 當學期在學證明

**Enrollment Certificate for current semester** 

當學期在學證明需繳清當學期第一階段學雜費後方可下載(繳費後因應收款作業·系統非即時入帳·需等候1-3個工作日)·請同學預留處理時間。

The Enrollment Certificate for current semester can only be downloaded after the payment for the first stage of tuition and miscellaneous fees (after payment, the accounts receivable operating system is not credited immediately, and it will take 1 to 3 working days), so please allow time for processing.

|                                                                                                    | 《 學生基本资料 在學證明 送 |                                                                                            |            |                                                                                                    |
|----------------------------------------------------------------------------------------------------|-----------------|--------------------------------------------------------------------------------------------|------------|----------------------------------------------------------------------------------------------------|
| <ul> <li>至 登出</li> <li>日 一 学 羅相關</li> <li>王 個人聯絡資訊</li> </ul>                                                                                                    |                 | 1 / 1   - 100% +   🗄 👌                                                                     | * <b>0</b> |                                                                                                    |
| <ul> <li>              if 其生身分別             if 在學證明             if 理想             if 頭眼伺顧             if 現時間資訊             if 頭眼伺顧             if 頭間             if 頭目             if 頭目             if 頭目             if 頭目             if 調査             if 調査             if 調査             if if 支払時間資料             if if 支払時間資料             if if 支払時間             if if 支払時間             if if 支払時間             if if 支払時間             if if 支払時間             if if 支払             if if 支払             if if              j</li></ul> |                 | 國立臺灣師範大學在學證明<br>NATIONAL TAIWAN NORMAL UNIVERSITY<br>CERTIFICATE OF ENROLLMENT             |            | ● 電腦i-Portal 路徑:<br>登入教務系統→學籍相關相關→在學<br>證明。                                                                          |
| <ul> <li>⇒ 土田村町町</li> <li>⇒ 土田村町町</li> <li>⇒ 中英文科目名領置前</li> <li>○ 金望期間第名偏置前</li> <li>○ 雪 環境相關</li> <li>○ 穀坊・環境</li> <li>○ 秋川・環境</li> <li>○ 秋川・環境</li> <li>○ 秋川・環境</li> <li>○ 秋川・環境</li> <li>○ 秋川・環境</li> <li>○ 大原省等(修申請</li> </ul>                                                                                                    | •               | 日期 Date:2024/<br>學年/期<br>Academic Year/ Semester (113年2月至113年7月)<br>(Feb.2024 to Jul.2024) |            | Log in to the academic<br>administration system $\rightarrow$ Student<br>status related $\rightarrow$ Certificate of |
| 通程管見調査相關           項表説明           第中課程管見調査登録           第非課程管見調査登録           第非課程管見調査登録           予約申請           第時課程で見調査登録           予約申請           第時課程で見調査登録           予約申請                                                                                                    | •               | 學號<br>Student ID                                                                           |            | enrollment to download the<br>certificate of enrollment for the<br>current semester.                                 |
|                                                                                                    |                 | ti & LIN,                                                                                  |            |                                                                                                    |

# NTNU APP

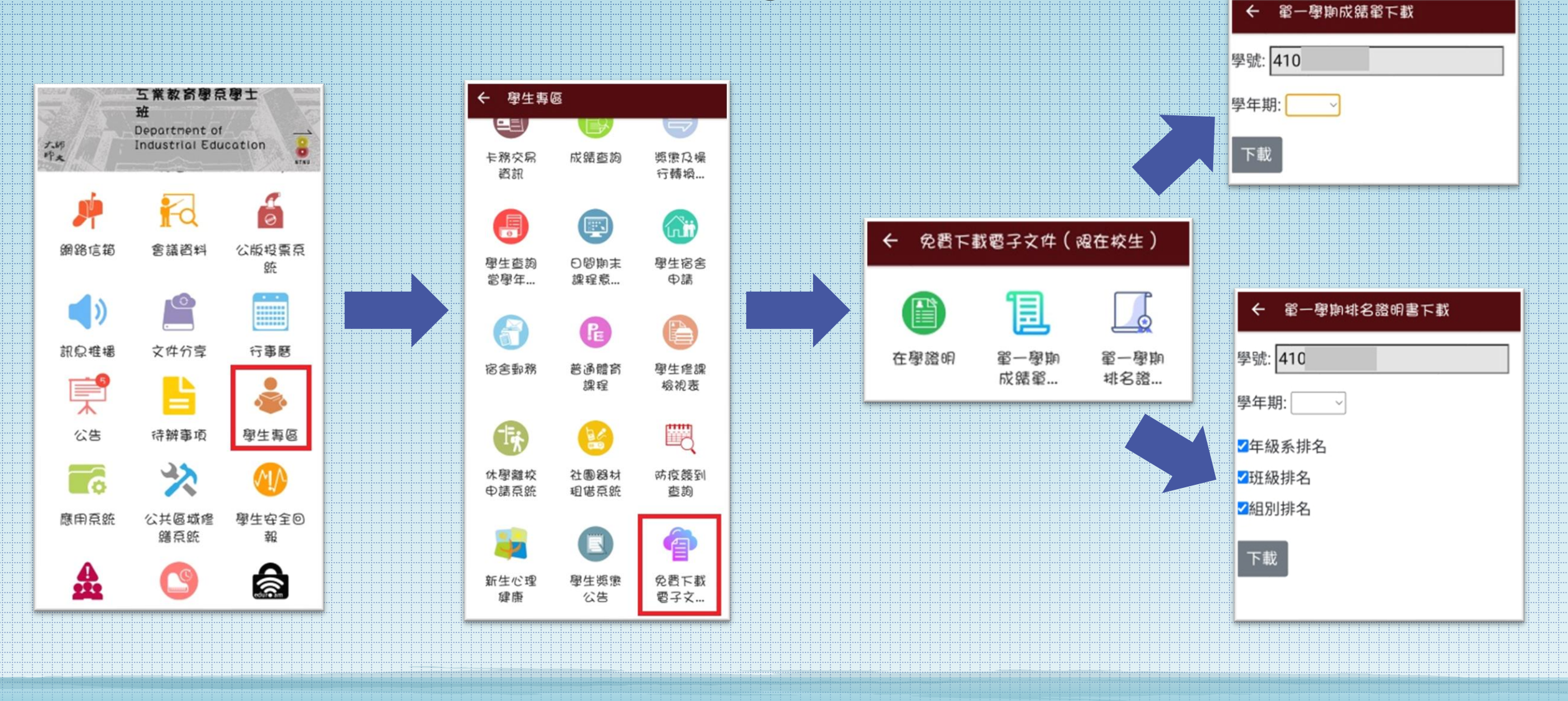

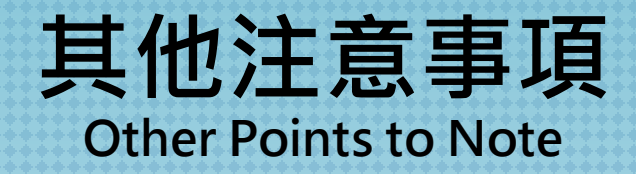

- ① 本校電子教務文件PDF檔係方便在校學生下載使用,系統產生的文件已套有章戳,教務處不再核章。 畢業離校後配合本校校務行政入口關閉權限,請另至本校「成績單及各類證明文件申請系統」申請。 The PDF files of electronic documents are provided for the convenience of current students to download and use. The documents generated by the system already have a stamp applied, and the Office of Academic Affairs will no longer provide additional stamping. After graduation, the access of NTNU i-Portal system will be closed. Please go to the "Application System for Transcript & Other Records" to apply for the documents.
- ② 電子教務文件限學生本人或本人授權後方得使用、下載或列印,並不得編修及造假原始文件,如違反以上經查證屬實,將依校規移送校方處置,並須自負相關法律責任。 Electronic documents may only be used, downloaded or printed by students themselves or with their authorization. The original documents shall not be edited or falsified. If any violations of the above are verified to be true, it will be referred to the school for disposal in accordance with school regulations, and the person will be held liable for the relevant legal responsibilities.
- ③ 透過本校iPortal / APP 免費下載之電子文件,無法使用本校「數位文件驗證系統」進行驗證;若有 電子驗證需求,請聯繫教務處註冊組/研教組/公館教務組辦理。
  - Electronic documents downloaded for free through the NTNU i-Portal /APP cannot be verified using the school's "Electronic Document Verification System"; if you need electronic verification, please contact the Registrar' s Office / Graduate Studies Division / Gongguan Branch Academic Affairs Division of the Academic Affairs Office.